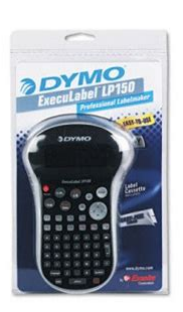

File Name: Dymo Execulabel Lp150 Manual.pdf Size: 4759 KB Type: PDF, ePub, eBook Category: Book Uploaded: 1 May 2019, 19:38 PM Rating: 4.6/5 from 624 votes.

#### Status: AVAILABLE

Last checked: 12 Minutes ago!

In order to read or download Dymo Execulabel Lp150 Manual ebook, you need to create a FREE account.

**Download Now!** 

eBook includes PDF, ePub and Kindle version

- <u> Register a free 1 month Trial Account.</u>
- **Download as many books as you like (Personal use)**
- **Cancel the membership at any time if not satisfied.**
- **Join Over 80000 Happy Readers**

#### **Book Descriptions:**

We have made it easy for you to find a PDF Ebooks without any digging. And by having access to our ebooks online or by storing it on your computer, you have convenient answers with Dymo Execulabel Lp150 Manual . To get started finding Dymo Execulabel Lp150 Manual , you are right to find our website which has a comprehensive collection of manuals listed.

Our library is the biggest of these that have literally hundreds of thousands of different products represented.

×

## **Book Descriptions:**

# **Dymo Execulabel Lp150 Manual**

User GuideCutter. LCD Display. Power. Style. Print. Ok. Cancel. Navigation. Numeric Keys. Return. Alpha Keys. Language. SymbolsCurrency. Shift. Figure 1 ExecuLabel LP150 Professional LabelmakerYou can choose to print yourVisit www.dymo.com for information on obtainingWarranty Registration. Please complete the warranty registration card and Remove the batteries if the labelmaker willInserting the Label Cassette. Your labelmaker comes with one label cassette. Visit www.dymo.com for information aboutTo insert the label cassetteGetting Started. Follow the instructions in this section to print yourConnecting the Power. The labelmaker is powered by six AAA alkalineTo insert the batteriesFigure 2. RemoveFigure 3. The first time you use the labelmaker, Figure 3.If necessary, Figure 2Become familiar with the location of the feature and Refer to Figure 1The following sectionsPower. Figure 4Selecting a Language. You can select from a number of different languageThe language option you choose determines theTo select a languageYou are now ready to print your first label. To print a labelCongratulations! You have printed your first label. Continue reading to learn more about the optionsThe A button turns the power on and off. AfterYou can also use the A button to cancel printingLCD Display. The labelmaker's LCD display shows a row of 13The display window can accommodate 13See Figure 5. The numberThe quick brown fox jumFigure 5. In addition, feature indicators appear on the displayFigure 6. Font. Fixed length. CAPS mode. Figure 6CAPS Mode. When CAPS mode is turned on, the CAPS modeThe default setting is. CAPS mode on. When CAPS mode is off, all lettersTheShift Key. Extra Key. TheFor example, when youThePrint Contrast submenus. These features areSpace Bar. The V key inserts one or more blankTheNavigation Keys. You can review and edit your label using the leftYou can navigate through menu selections usingReturn Key. TheFormatting Your Label.http://www.hospvetcentral.pt/site/upload/deutz-f2l511-service-manual.xml

### • dymo execulabel lp150 manual, dymo execulabel lp150 manual, dymo execulabel lp 150 manual download, dymo execulabel lp 150 manual pdf, dymo execulabel lp 150 manual free, dymo execulabel lp 150 manual instructions.

You can choose from a number of formattingThe labelmaker remembers the last selectionChanging the Font. Three fonts are available for your labels Arial. Narrow, Arial Normal, and Arial Wide. When you select a font, that font applies to allTo set the fontYou can choose from six different font styles inNormal. Bold. Italic. Outline. Shadow. Vertical. Mirror. Figure 7. When you select a style, that style applies to allSee Using Symbols and. Special Characters on page 6 for moreTo set the font styleTo add an underline or box styleCreating MultipleLine Labels. You can print a maximum of two lines on. To create a multipleline labelUsing Symbols and. Special Characters. Symbols and other special characters can beAdding Box and Underline Styles. You can further highlight your text by choosing aFigure 8Adding Symbols. Printing Options. The labelmaker supports the extended symbol setTo add a symbolTo quickly see a row of symbols, you can pressYou can print multiple copies of a label at one time, Adding International Characters. The labelmaker supports the extended LatinFor example, if French is selected as the languageCurrency SymbolsThe order these symbols appear depends on thePrinting Multiple Copies. You can print up to 16 copies of a label at one time. When printing multiple copies, a dotted cutline isTo print multiple copies of the labelWhen printing is finished, the number of copies toPrinting a FixedLength Label. Normally, the length of the label is determined byHowever, you mayYou can specify a fixed length for a label in 0.1"To set the label lengthFixed Length OFF; otherwise, all subsequentYou can preview the text or format of your labelTo preview your labelAligning the Text. When you print a fixed length label you can chooseTo align the

textAdjusting the Print Contrast. You can adjust the print contrast to fine tune theTo set the contrastThe labelmaker has a powerful memory featureStoring Label Text.<u>http://distributoram.com/files/deutz-f2l511-engine-manual.xml</u>

The labelmaker automatically keeps the last threeIn addition, you canTo store the current label textThe first of the memory fields is displayed.You can store new text in any of the memoryStoring Formats. In addition to label text, you can store up to threeTo store the current formatThe first of the memory fields is displayed. You can store a new format in any of the Recalling Stored Labels You can easily recall labels and formats stored inTo recall labels or formatsPrinted. The first memory location is displayed similar to Your labelmaker is designed to give you long and Clean your labelmaker from time to time to keep itTo clean the print headReview the following possible solutions if you encounter a problem while using your labelmaker. Solution. No display. Poor Print Quality. Printing. No action required. Message disappears when printing is finished. Too many characters. Exceeded maximum number of characters in buffer. Delete some or all of the buffer text. Too many lines. Exceeded maximum number of lines allowed. Select another format. Insert Tape Cassette. Label cassette missing or empty. Insert a new label cassette. Battery low. Batteries almost discharged. Replace batteries. Tape Jam. Motor is stalled due to label jam. Set. Fixedlength label selected and the length necessary toDo one of the following. Replace discharged batteries. Ensure label cassette is installed properly. Clean the print head. Replace the label cassette. If you still need assistance, contact DYMO Customer Support. Refer to Contacting Customer Support at the backDocumentation Feedback. We are constantly working to produce the highest quality documentation for our products. We welcome your feedback. Send us your comments or suggestions about our user guides. Please include the following information with yourWe also welcome your suggestions about additional topics you would like to see covered in the documentation. Please keep in mind that this email address is only for documentation feedback.

If you have a technical question, pleaseUS FCC Class B Compatibility. Safety EN 60950, IEC 950, UL 1950Esselte is an ISO 14001 registered company. Plastic components of this printer have been marked to enable final disposal in a mannerThe following table provides a list of telephone numbers to reach DYMO Sales and Support departments. You can also reach DYMO at www.dymo.com. Country. Telephone. Fax. Australia. Austria. Belgium. CanadaDenmarkGermany. Hong Kong. HungaryMexico. The Netherlands. New ZealandSlovakia. Sweden. Turkey. United Kingdom. United StatesDYMO CorporationStamford, CT 069024561ExecuLabel is a trademark of DYMO Corporation. DYMO is a registered trademark of Esselte Corporation. All other trademarks are the. You can choose to print your Remove the batteries if the labelmaker will labels in many different sizes and styles. The not be used for a long period of time.Become familiar with the location of the feature and function keys on your labelmaker. Refer to Figure 1 on the inside front cover. The following sections describe each feature in detail. Power The button turns the power on and off. After A two minutes of no activity, the power is switched off Figure 4 automatically. The last label created is 4. Press firmly until cassette clicks into place. The default setting is Return Key CAPS mode on. When CAPS mode is off, all letters The key inserts a new line on your label.Extra Key Shift Key The key displays Units, Copies, Normal On multiline labels, both lines are underlined. In Bold boxstyle mode, all the lines are enclosed in one Italic box style. A twoline label is previewed as a Storing Label Text singleline label. The labelmaker automatically keeps the last three To preview your label labels printed in a text buffer. In addition, you can 1. Press. store up to three specific labels you use frequently. 2. Select Preview and press. To store the current label text 3. SelecThe first memory location is displayed similar to storing a label or format. 3.

Select a label or format to recall and press. Caring for Your Labelmaker Your labelmaker is designed to give you long and troublefree service, while requiring very little maintenance. Clean youPrinting No action required. Too many characters Delete some or all of the buDYMO is a registered

trademark of Esselte Corporation. Getting Started Follow the inst ructions in t his section to print your first label. Connecting the Power The labelmaker is powe red by six AAA alka line batteries. To save power, the labelmaker will automatically t urn off after two minutes of inactivity. To insert the batteries 1. Remove the battery c ompartment cover. Remove the batteries i f the labelmaker wi ll not be used for a long period of time. Inserting the Label Cassette Y our labelmaker comes with one label c assette. Vis it www.dymo.com for information about purchasing addi tional label ca ssettes. T o insert the label cas sette 1. Lift the label cassette cover to open the label compartment. See Figure 3. Figure 3 The first tim e you use the labelmak er, remove the protective c ardboard insert from between the print head and pinch roll er. Se e Figure 3. 2. Make sure the label and ribbon are taut across the mouth of the cassette and that the label passes between the guideposts. If nec essary, turn the spool clockwise to tighten the ribbon. 3. Insert the cas sette with the label and ribbon positioned between the print head an d pinch roller. See Figure 4. Remove cardboard insert AUS NZ US Selecting a Language Y ou can select from a number of different language options. By default, the language is set to English. The language option you choose d etermines the default units of measure inches or millimeters and the character set that is available. To select a language 1. Press. 2. Use the arrow keys to select the lang uage you want and press. Printing Y our First Label Y ou are now ready to print your f irst label. T o print a label 1. Enter text to cre ate a simple label. 2.

Press. 3. Use the cutter l ever to cut the la bel. Congratulations! Y ou have printed your first label. Continue reading to learn more about the options available for creating labels. Getting to Know the Labelmaker Become familiar with the locati on of the feature and function keys on your labelma ker. Refer to Figure 1 on the inside front c over. The following sections describe each featu re in detail. Power The A button turns the power on and off. After two minutes of no activity, the p ower is switched off automatically. The last label c reated is remembered and di splayed when the power is turned back on. The p reviously sele cted style settings are also res tored. Y ou can also use the A button to canc el printing and return to edit mode. LCD Display The labelmaker's LCD display sh ows a row of 13 characters. However, you can enter up to 99 characters and s paces. The display window can accommoda te 13 characters. As you type more characters, they begin to scroll to the left. See Figure 5. The number of characters actual ly displayed can vary due to proportional spacing. Figure 5 In addition, feature indicat ors appear on the display to let you know when a fe ature is select ed. See Figure 6. Figure 6 CLICK! Language The guick brown fox jumps over the l azy dog. The default sett ing is CAPS mode on. When CAPS mode is off, all letters entered appear in lower case. Shift Key The key, when used in combination with an alphabet key, changes the cas e of the selec ted letter. When used in combination with number keys or function keys, the key selects the alternate function shown on the key. Space Bar The V key inserts one or more b lank spaces in you r text. Navigation Keys Y ou can review and edit y our label using the left and right arrows on the navigation key. Using with the left or right arrows moves the curs or to the beginning or end of the label tex t.

Y ou can navigate through menu sel ections using the up and down arrow keys, and then p ress to make a se lection. Cancel The key allows you to exit from a menu without making a s election or to canc el an action. Return Key The key inserts a ne w line on you r label. Extra Key The key displays Units, Copies, Previ ew, and Print Contrast subm enus. These features are described later in this User Guide. Formatting Y our Label Y ou can choose from a number of formattin g options to enhan ce the appearan ce of your label s. The labelmaker remembers the last selection made so that eac h time you ente r one of the feature menus des cribed in this s ection, you are positioned at the las t item selected from that men u. Changing the Font Three fonts are available for your labels Arial Narrow, Arial Normal, and Arial Wide. When you select a font, that font a pplies to all characters on a label. T o set the font 1. Press the key. 2. Use the arrow keys to move to the de sired font and then press. Styles can be used with al phanumeric characters and sym bols. See Using Symbols an d

Special Characters on page 6 for more information on printin g symbols. T o set the font style 1. Press the key. 2. Use the arrow keys to select a style and then press. Adding Box and Underline Styles Y ou c an further highlight y our text by choosin g a box or underline style. Figure 8 A label can be underlined or enclosed in a box, but not both together. On multiline label s, both lines a re underlined. In boxstyle mode, all the lines are en closed in one box style. T o create a m ultipleline label 1. T ype the text for the first line, and press. A new line character is displayed at the end o f the first line, but will not print o n the label. 2. T ype the text for the second line. Using Symbols and Special Characters Symbols and other special characters can be added to your labels.

Figure 9 DYMO Underline Square Box Pointed Box Rounded Box Crocodile Box Scroll Box Normal Bold Italic Outline Shadow Vertical Mirror DYMO DYMO DYMO DYMO DYMO The left and right arrows move horizontally alon g a row of symbols. The up a nd down arrow keys scroll vertically throug h the rows of symbols. T o quickly see a row of symbols, you can press the letter correspond ing to the row you want. 3. When you locate the symbol, press to add the symbol to yo ur label text. Adding International Characters The labelmaker s upports the extended Latin character set using RACE technology. Similar to using a mobile phone keypad, if y ou type a letter multiple times with in a very short time, you will scroll through variations on that letter. For example, if French is selected as the language and you repeated ly press the let ter a, you will see a a a.The c haracter variations a nd the order in which the variation s appear depend on the language you have selected to use. Printing Options Y ou can print multiple co pies of a label at one time, print fixedlen gth labels, review lab el text and format, and adj ust the printing con trast. Printing Multiple Co pies Y ou can print u p to 16 copies of a label at one time. When printing multi ple copies, a dotte d cutline is printed between each label. When printing is fi nished, the num ber of copies to print returns to the defau lt value of 1. Printing a FixedLength Label Normally, the length of the labe l is determined by the length of the text entered. However, you may wish to make a labe l for a specific purpose tha t is a fixed length rega rdless of the length of the text. Y ou can specify a fixed length for a l abel in 0.1" 2 mm increments b etween 1.5" 40 mm and 15.0" 400 mm. The preset fixed length is 4.0 " 100 mm. Any chang e you make to the fi xed length setting rem ains in effect until you c hange it.A twoline label is previewed as a singleline label. T o preview your label 1. Press. 2.

Select Preview and press. 3. Select Te x t or Format and press. If you select Te x t, the text of the lab el scrolls across the disp lay. If you se lect Format, the format selected disp lays briefly. Aligning the T ext When you print a fixed lengt h label you can choose to align the text at the left, center, or right side of the label. For multilin e labels, all l ines of text are aligned left, cente r, and right relative to each other. The alignment setting remains active until you reset the alignment. Adjusting the Print Contrast Y ou c an adjust the print c ontrast to fine tune t he print quality of you r label. T o set the contrast 1. Press. 2. Select Set Contrast and press. 3. Use the arrow keys to select a contrast setting and press. Storing Label T ext The labelmaker autom atically keeps the last three labels printed in a t ext buffer. In addition, you can store up to three spec ific labels you u se frequently. The first of the memory f ields is displaye d. 3. Use the arrow keys to m ove through the field s. Y ou can store ne w text in any of t he memory locations, howev er, if you se lect a loca tion that is filled, the previo us label text will be overwritten. 4. Select a memory location and press. Y our lab el text is sav ed and you are returned to the label. Storing Formats In addition to label text, you can s tore up to thre e specific label form ats you use frequently. This feature stores only the formatting information not the label text. The first of the memory fields is displaye d. 3. Use the arrow keys to move through the field s. Y ou can store a new fo rmat in any of the memory locati ons, however, if you select a location that is filled, the previously stored format will be overwrit ten. 4. Select a field and press. The word Name appears in the field. 5. Enter a name for the format and press. The label format is save d and you are return ed to the label. The first memory location is displaye d similar to storing a label or f ormat.

3. Select a label or fo rmat to recall and press. Caring for Y our Labelmaker Y ou r labelmaker is designed to give you long and troublefree service, while requiring very little maintenance. Clean your labelma ker from time to time to keep it working properly. If you still need assist ance, contact DYMO Cust omer Support. Refer to Contacting Customer Support at the back of this User Guide to locat e the contact number f or your country. Documentation Feedback We are constantly working to produce the highest quality documentation for our products. We welcome your feedback. Send us your comments or su ggestions about our user gui des. If you have a technical guestion, pleas e contact Customer Support. Printing No action required. T oo many characters Exceeded maximum number of characters in buf fer. Delete some or all of the buffer text. T oo many lines Exceeded maximum number of lines allowed. Insert T ape Cassette Label cassette missing or empty. Insert a new label casset te Battery low Batteries almost dis charged.Pl astic components of this printer have been marked to enable final disposal in a m anner that is sensitive to the environmen t. DYMO is a registered trademark of Esse lte Corporation. All other trademarks are the property of their respective holders. Be sure to check that it is the user manual to exactly the device that you are looking for. In our database Dymo ExecuLabel LP150 it belongs to the category Printer. A user manualDymo ExecuLabel LP150 is taken from the manufacturer, a Dymo company it is an official document, so if you have any doubts as to its contents, please contact the manufacturer of the device Dymo ExecuLabel LP150 directly. You can view the user manualDymo ExecuLabel LP150 directly online or save and store it on your computer. If you have any guestions, you can ask them in the form below. Other users viewing this website will have the opportunity to help you solve your probem with Dymo ExecuLabel LP150.

Remember that you can also share the solution. If you solved the problem yourself, please write the solution to the problem with Dymo ExecuLabel LP150 you will surely help many users by doing so.Ask a question our users can help you. You can choose to print your labels in many different sizes and styles. Label cassettes are also available in a wide range of colors. Visit www.dymo.com for information on obtaining labels and accessories for your labelmaker. Page 4 CLICK! Getting to Know the Labelmaker Become familiar with the location of the feature and function keys on your labelmaker. Power Figure 4 4. Press firmly until cassette clicks into place. 5. Close the label cassette cover and press A to turn on the power. Selecting a Language You can select from a number of different language options. By default, the language is set to English. When CAPS mode is turned on, the CAPS mode indicator is shown on the display and all letters that you enter will be capitalized. The default setting is CAPS mode on. When CAPS mode is off, all letters entered appear in lower case. The key allows you to exit from a menu without making a selection or to cancel an action. Shift Key Extra Key The key, when used in combination with an alphabet key, changes the case of the selected letter. Page 6 Adding Font Styles You can choose from six different font styles in addition to Normal Normal Bold Italic Outline Shadow Vertical Mirror Figure 7 When you select a style, that style applies to all characters. Styles can be used with alphanumeric characters and symbols. See Using Symbols and Special Characters on page 6 for more information on printing symbols. To set the font style 1. Press the key. 2. Use the arrow keys to select a style and then press. Page 7 Adding Symbols Printing Options The labelmaker supports the extended symbol set as shown in Figure 9. To add a symbol 1. Press Symbols. The first row of symbols shown in the table appears in the display. 2.

Use the arrow keys to move to the desired symbol. The left and right arrows move horizontally along a row of symbols. The up and down arrow keys scroll vertically through the rows of symbols. To quickly see a row of symbols, you can press the letter corresponding to the row you want. 3. Page 8 Previewing Your Label You can preview the text or format of your label prior to printing. A twoline label is previewed as a singleline label. To preview your label 1. Press. 2. Select Preview and press. 3. Select Text or Format and press. If you select Text, the text of the label scrolls across the display. If you select Format, the format selected displays briefly. Aligning the Text When you print a fixed length label you can choose to align the text at the left, center, or right side of the label. Page 9 Recalling Stored Labels and Formats You can easily recall labels and formats stored in memory to use at a later time. The first memory location is displayed similar to storing a label or format. 3. Select a label or format to recall and press. Caring for Your Labelmaker Your labelmaker is designed to give you long and troublefree service, while requiring very little maintenance. Page 10 Troubleshooting Review the following possible solutions if you encounter a problem while using your labelmaker. Too many characters Exceeded maximum number of characters in buffer. Too many lines Exceeded maximum number of lines allowed. ExecuLabel is a trademark of DYMO Corporation. Labels are genuine Dymo, right way round, correctly positioned, but blue light keeps flashing. Since you are sure the labels are not run out the only thing it can be is the labels are not loaded properly, double check the loding.How do I change this to normal Ensure the printer is turned on. Insert new batteries, charge battery pack, or plug in power adapter. Remove power adapter and batteries, and then reattach power to restart the printer.

The reason for the 1 star is that, the display is no long working, you are able to. It will not feed the tape through the print rollers when the PRINT button is pressed, the roller is turning How do I leave a blank line space. When I print the label it reverts to single spacing and not the double. Programmers manual page 23 The user guide mentions nothing so it is down to programming. An easy way would be to insert a period, on the blank line. Ive tried trouble shooting it, but its still not working Answer questions, earn points and help others. Label cassettes ar e also availa. Dymo LP150 page 4 4 Figure 4 4. Press firmly until cassett e clicks into plac e. 5. Close the label cassette cover and press A to turn on the power. Selecting a Language Y ou can select from a numb er of different language options. The language option you choose d etermines the default units of measure inches or millime. When CAPS mode is turned on, the CAPS mode indicator is sho wn on the disp lay and all letters that you enter will be capitalized. The default setting is CAPS mode on. Shift Key The key, when used in combination with an a. Dymo LP150 page 6 6 Adding Font Styles Y ou c an choose from s ix different font styles in addition to Normal Figure 7 When you select a s tyle, that styl e applies to all characters. Styles can be used with al phanumeric characters and sym bols. To set the font style. Dymo LP150 page 7 7 Adding Symbols The labelmaker s upports the extended symbol set as shown in Figure 9. T o add a symbol 1. Press. The first row of symbols shown in the table appears in the display. 2. Use the arrow keys to move to the desi red symbol. The left and right arrows move horizontally alon g a row of symbols. The up a nd down arrow keys scroll verti. Dymo LP150 page 8 8 Previewing Y our Label Y ou c an preview the text or format of your label prior to printing. T o preview your label 1. Press. 2. Selec t Preview and press. 3. Selec t Te x t or Format and press.

If you se lect For. Dymo LP150 page 9 9 Recalling Stored Labels and Formats Y ou can easily recall labels and formats stored in memory to use at a later time. The first memory location is displayed similar to storing a label or f ormat. 3. Select a label or format t o recall and p. Dymo LP150 page 10 10 T roubleshooting Review the follo wing possibl e solutions if you encounter a prob lem while usi ng your labelmak er. If you still need assist ance, contact DYMO Cust omer Support. Refer to Contacting Customer Support at the back of this User Guide to locat e the contact number f o r yo ur country. Documentation Feedback We are constantly work.